# ATHLETES' FRIENDS & FAMILY (AFF) TICKETING PROGRAMME GUIDE English

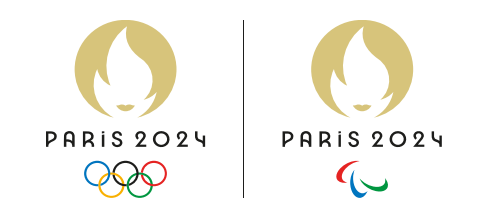

## RULES

2 tickets for purchase per competing athlete per session, except for athletics (race walk), cycling road, shooting, and swimming for which only 1 ticket is guaranteed for purchase per competing athlete per session.

AF&F tickets are not available for the Ceremonies.

Tickets are available only for "Aa" athletes

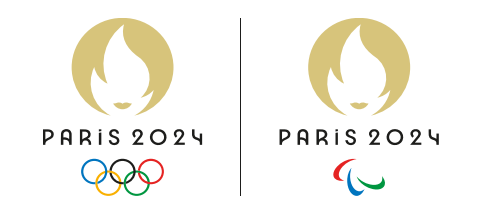

### HOW TO LOG IN / CREATE A PROFILE ?

|                                                                     | All events                      | All cities   | Search fo     | r an event or a ve      | enue               | Search        | -                                   | VIS       | A   9399   A |
|---------------------------------------------------------------------|---------------------------------|--------------|---------------|-------------------------|--------------------|---------------|-------------------------------------|-----------|--------------|
| 9999<br>1                                                           |                                 |              |               |                         |                    |               |                                     |           |              |
|                                                                     |                                 |              |               |                         |                    |               |                                     |           |              |
| OLYMPIC                                                             | GAMES                           | TICKETI      | NG - AF       | 8F                      |                    |               |                                     |           |              |
| The Athletes                                                        | Friends & Far                   | nily program | allows the    | purchase of 2 f         | tickets in the ath | lete's comp   | etition ses                         | sion.     |              |
|                                                                     |                                 |              |               |                         |                    |               |                                     |           |              |
|                                                                     |                                 |              |               |                         |                    |               |                                     |           |              |
| For road cycl                                                       | ng, shooting                    | swimming a   | and athletic  | s (Race walk),          | 1 ticket is guarar | iteed per at  | hlete in co                         | mpetition | and per      |
| For road cycl<br>session. <u>Find</u>                               | ng, shooting<br>out more        | , swimming a | and athletic: | s (Race walk),          | 1 ticket is guarar | iteed per atl | hlete in co                         | mpetition | and per      |
| For road cycli<br>session. <u>Find</u>                              | ng, shooting<br><u>out more</u> | , swimming a | and athletic  | s (Race walk),          | 1 ticket is guarar | iteed per atl | hlete in co                         | mpetition | and per      |
| For road cycli<br>session. <u>Find</u>                              | ng, shooting<br><u>out more</u> | , swimming a | and athletic: | s (Race walk), .        | 1 ticket is guarar | iteed per atl | h <b>lete in co</b><br>∆⊽ Sorted by | mpetition | and per      |
| For road cycli<br>session. <u>Find</u>                              | ng, shooting<br><u>out more</u> | swimming a   | and athletic  | s (Race walk),          | 1 ticket is guarar | iteed per atl | h <b>lete in co</b><br>∆⊽ Sorted by | mpetition | and per      |
| For road cycli<br>session. <u>Find</u><br>Select city               | ng, shooting<br>out more        | swimming a   | select ev     | s (Race walk), .<br>ent | 1 ticket is guarar | select venue  | hlete in co<br>∆⊽ Sorted by         | mpetition | and per      |
| For road cycl<br>session. <u>Find</u><br>Select city                | ng, shooting<br>out more        | swimming a   | v Select ev   | s (Race walk),          | 1 ticket is guarar | Select venue  | hlete in co<br>∆⊽ Sorted by<br>e    | relevance | and per      |
| For road cycl<br>session. <u>Find</u><br>Select city<br>+ More fill | ng, shooting<br>out more        | swimming a   | v Select ev   | s (Race walk),          | 1 ticket is guarar | select venue  | AV Sorted by                        | relevance | and per      |
| For road cycl<br>session. <u>Find</u><br>Select city<br>+ More filb | ng, shooting<br>out more        | swimming a   | - Select ev   | s (Race walk), .<br>ent | 1 ticket is guarar | Select venu   | hlete in co<br>∆⊽ Sorted by<br>e    | relevance | et filter    |
| For road cycl<br>session. <u>Find</u><br>Select city<br>+ More fill | ng, shooting<br>out more        | swimming a   | Select ev     | s (Race walk), :<br>ent | 1 ticket is guarar | select venu   | hlete in co<br>∆⊽ Sorted by<br>e    | relevance | and per      |

Once you have your Athletes Friends and Family code (accreditation number) and the link for web shop, you will be able to see all the sessions on the search page.

1- On the up-right corner, you can log in or sign in into your ticketing account

3A- If you do not have an account you will have to enter your First Name, Surname and choose a password

| PARIS 2024                                          |   |
|-----------------------------------------------------|---|
| Welcome!<br>Complete your Paris 2024 account        |   |
| First name                                          |   |
| Surname                                             |   |
| Password                                            | ۲ |
| I have read the <u>privacy policy</u> of Paris 2024 |   |

3B- If you already have an account, just enter your password

### 2- Enter your email address

| PARIS 2024                                                                | ← Back |          |                                                           |
|---------------------------------------------------------------------------|--------|----------|-----------------------------------------------------------|
| Login or register<br>Enter your email !<br>Email<br>his field is required |        |          | PARIS 2024<br>COO<br>Happy to see you again !<br>Login    |
| Login $\rightarrow$                                                       |        | Password |                                                           |
|                                                                           |        |          | $\begin{array}{c} \text{Login} & \rightarrow \end{array}$ |

### **HOW TO PURCHASE ?**

The family member or friend will access a dedicated Paris 2024 Ticketing website. On the up-right corner, you can log in or sign in into your ticketing account. This is then the same account you will use to log into your Paris 2024 Tickets App, where you will find your tickets for the session.

On this page, you can search, for an example, by the session code, session date and time or discipline.

After you have found your session – you can proceed by clicking the "Tickets"

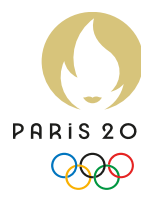

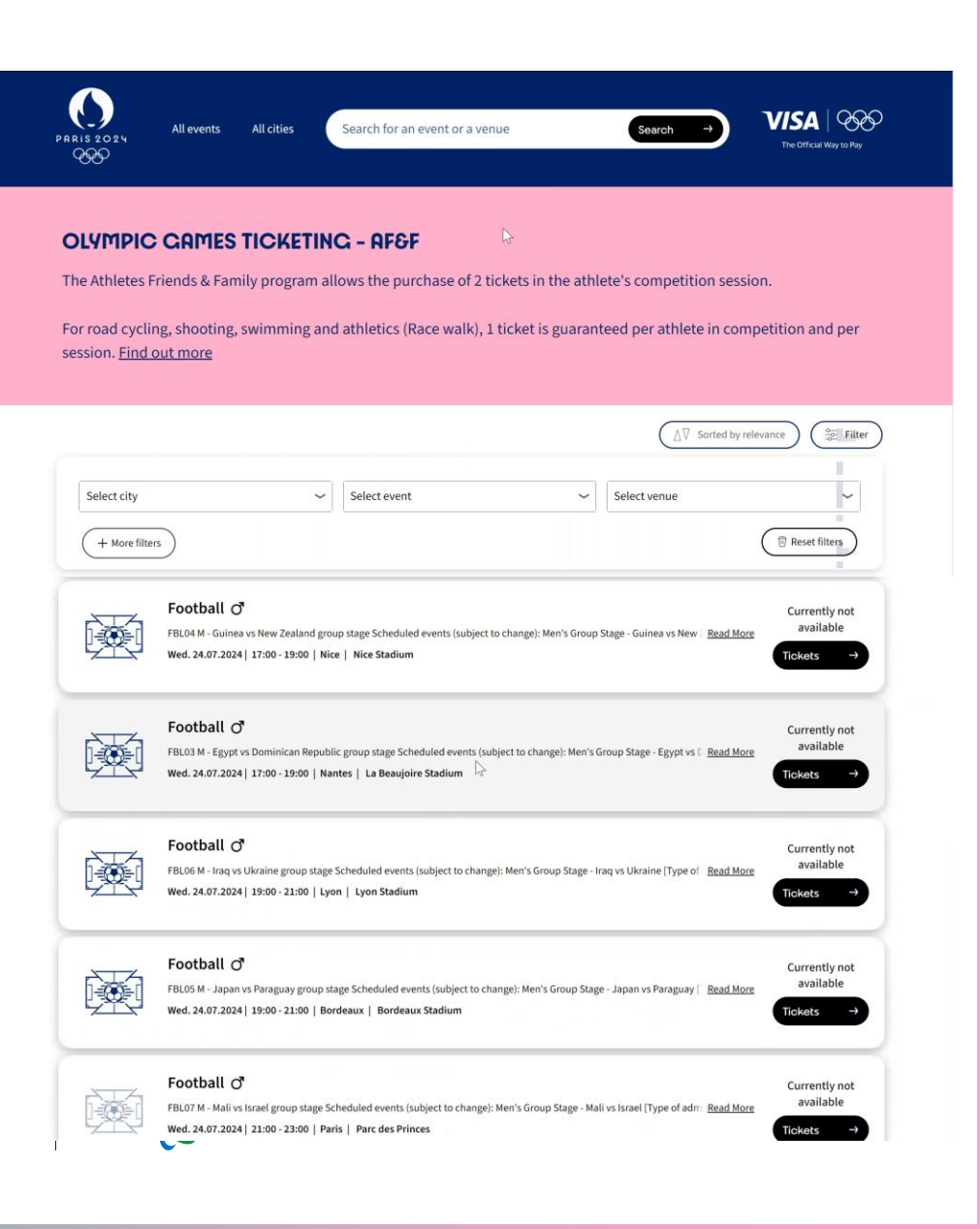

### WHERE IS MY ACCREDITATION NUMBER ?

Accreditation number & security code are at the back of your printed accreditation Le numéro d'accréditation & le code de sécurité se trouvent au dos de votre accréditation papier

# Accreditation number : the first 7 digits of the accreditation

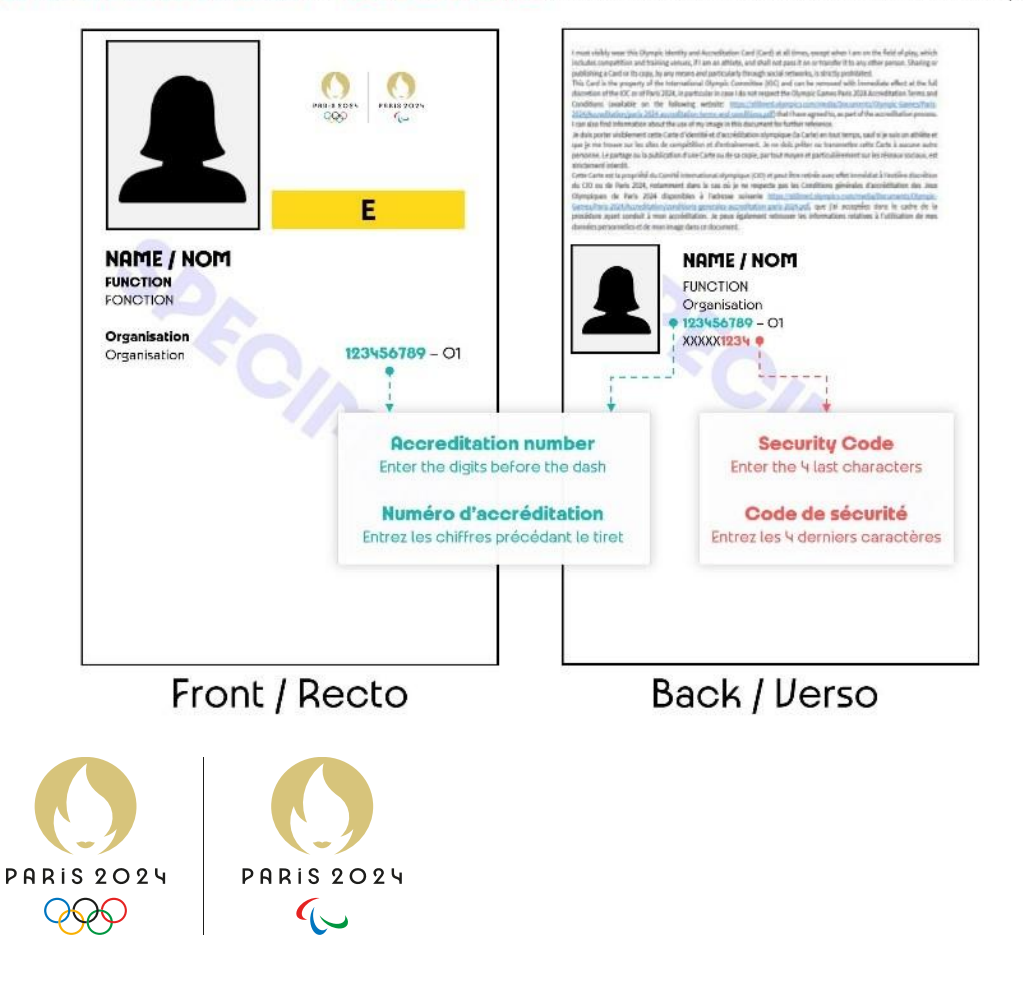

Once the session has been selected, they will enter their AF&F code – the athletes' accreditation number in the promotion code section. And then click on "Confirm".

After you have entered the code, you will see the ticket types available for this code. You can select one ticket (or two, depending on the session). After you have made the selection, add the ticket to your shopping cart from the button.

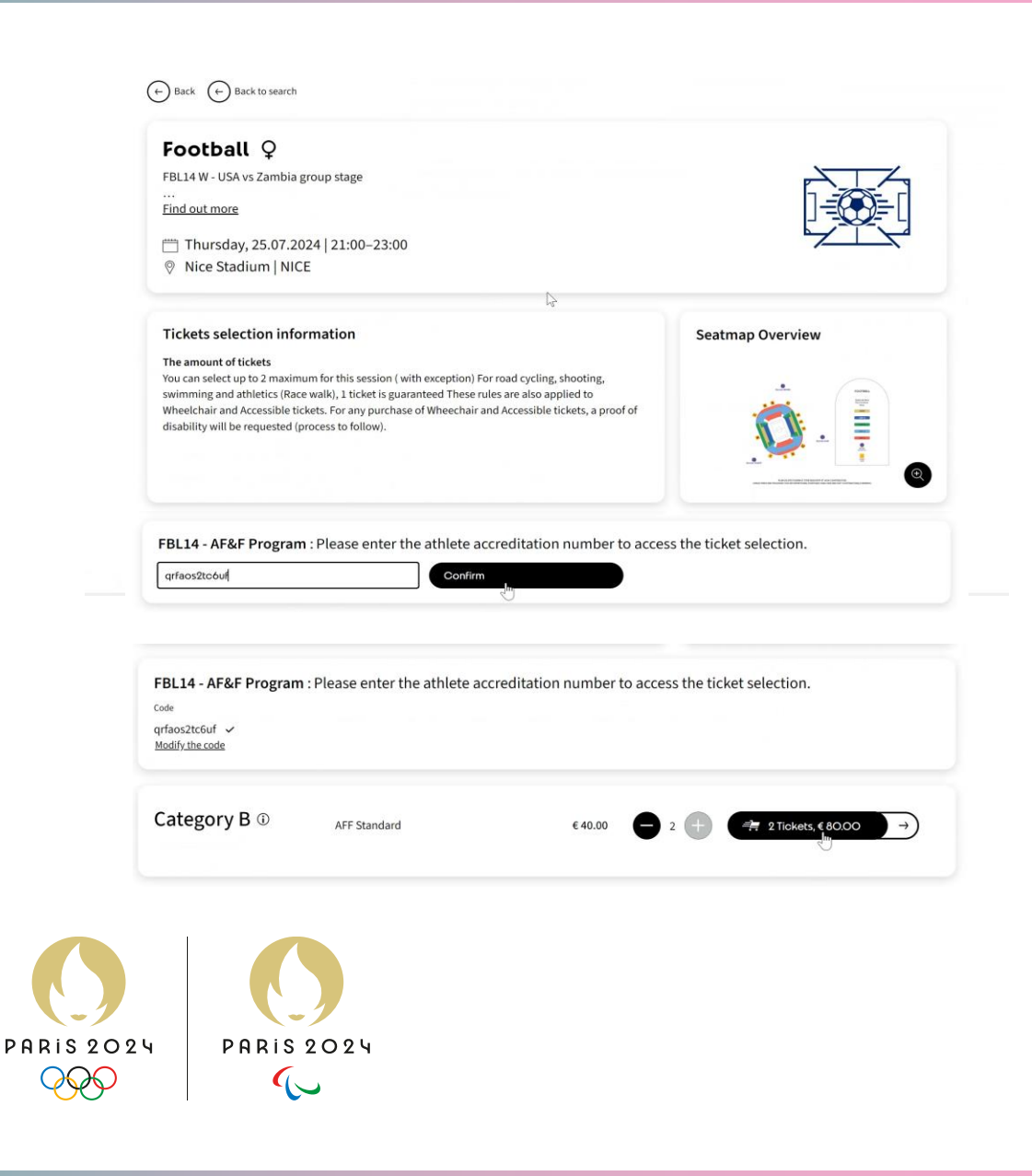

#### Once you have carted the tickets, you are directed to the checkout process.

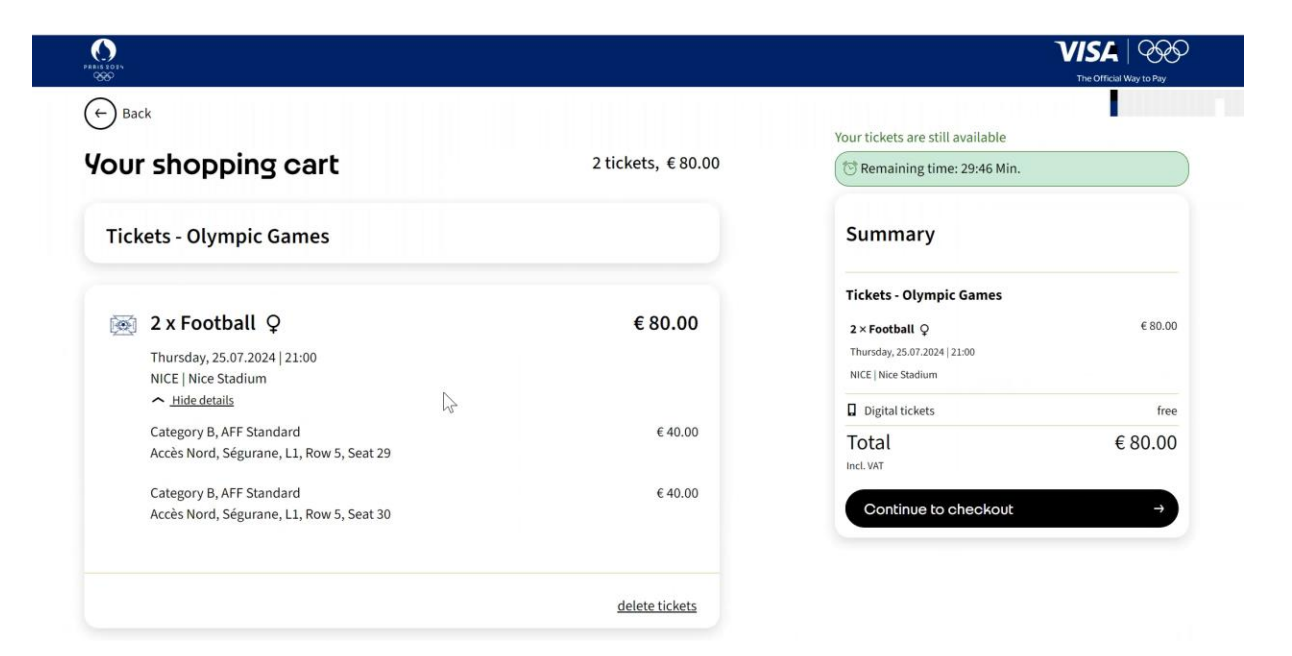

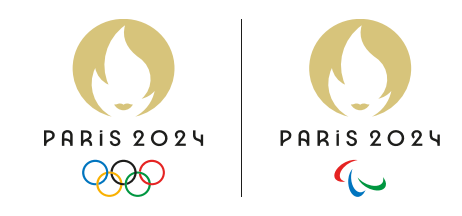

### Here you can check and confirm or update your personal information.

| our personal details                         |                                               |           | (행 Remaining time: 29:35 Min.                                         |         |
|----------------------------------------------|-----------------------------------------------|-----------|-----------------------------------------------------------------------|---------|
|                                              | $\bigcirc$ Mr $\bigcirc$ Ms $\bigcirc$ Other* |           | Summary                                                               |         |
| First Name*                                  | TEST                                          |           | Tickets - Olympic Games                                               |         |
| Last Name*                                   | KAMS                                          |           | 2 × Football Q<br>Thursday, 25.07.2024   21:00<br>NICE   Nice Stadium | € 80.00 |
| Date of birth*                               | 01 . 01 . 2000                                |           | Digital tickets                                                       | free    |
| Postal address*                              | Parie                                         |           | Total<br>Incl. VAT                                                    | € 80.00 |
|                                              |                                               |           |                                                                       |         |
| Postcode*                                    | 75001                                         | <u>}</u>  |                                                                       |         |
| City*                                        | Paris                                         |           |                                                                       |         |
| Place of residence*                          | France                                        | •         |                                                                       |         |
| Email address*                               | p2024testtkt+212@gmail.com                    |           |                                                                       |         |
| Phone Number*<br>(including country<br>code) | FR (+33) •                                    |           |                                                                       |         |
|                                              | PARIS 2024                                    | PARIS 202 | ٩                                                                     |         |
|                                              |                                               | 6         |                                                                       |         |

In this step, you can personalize the tickets, but this is not necessary. If you do not personalize tickets at this stage, the tickets are automatically personalized with the information you have on your Ticketing account

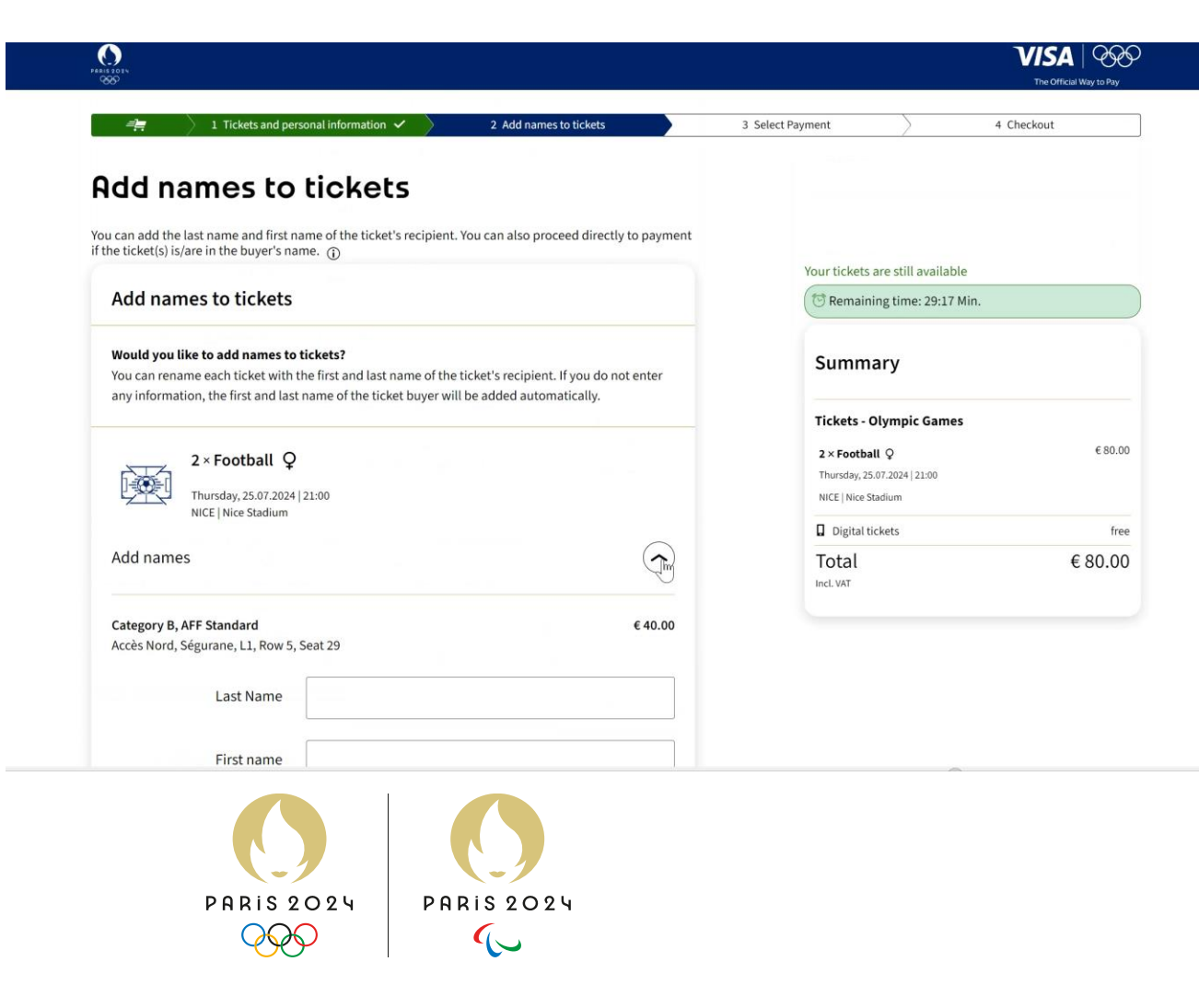

Once the user has added AF&F tickets to the shopping cart, they will need to check their personal information and proceed to payment. Payments can be made using a valid payment card (Visa preferred).

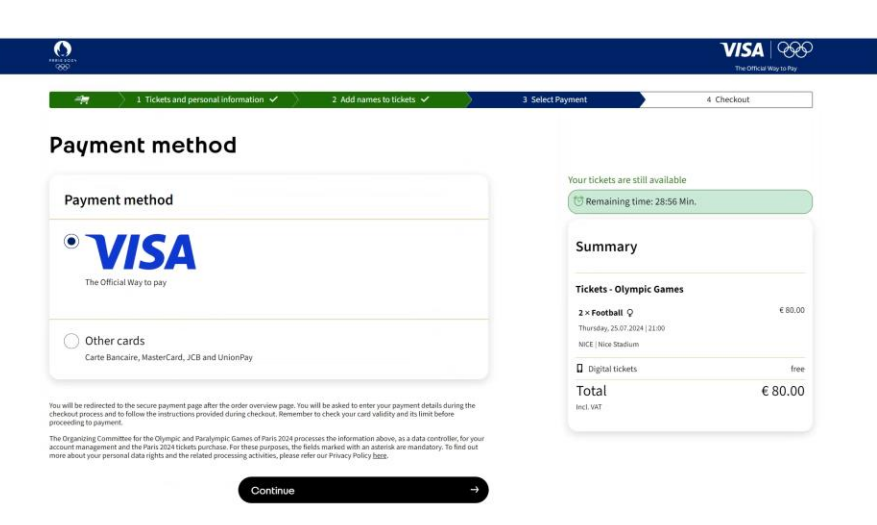

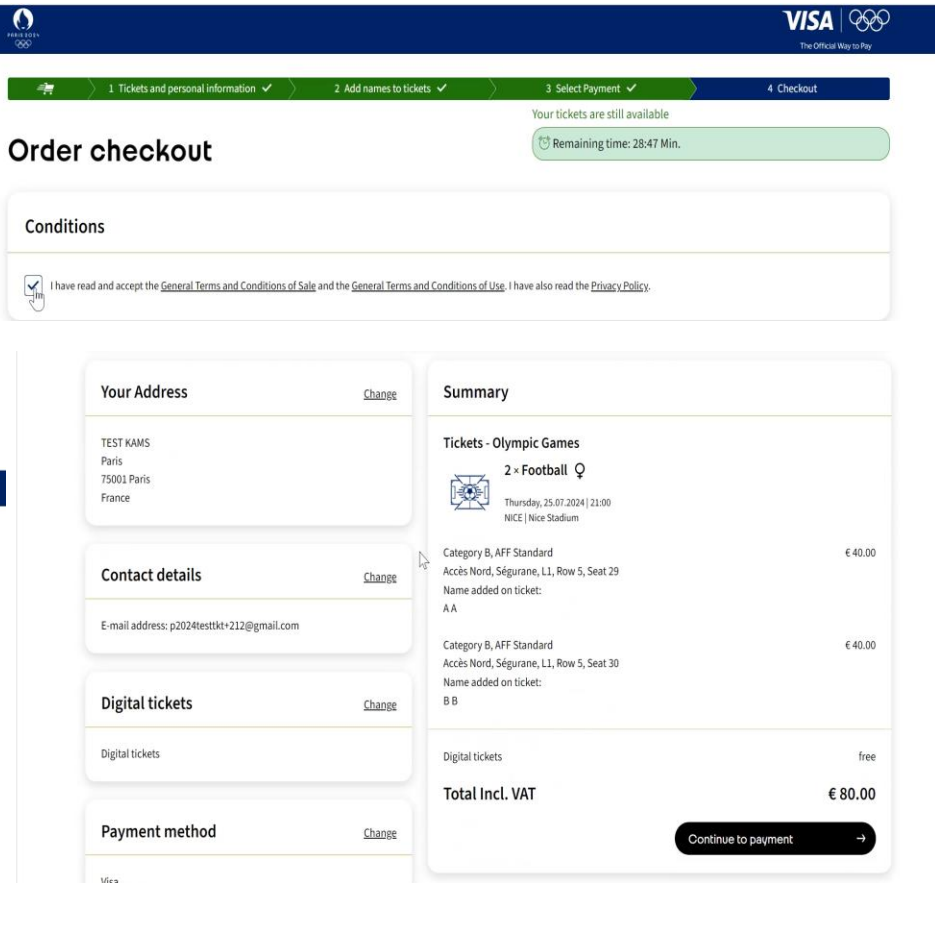

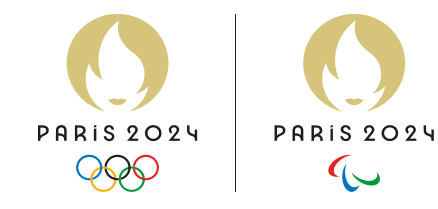

# 

### Thank you, TEST KAMS

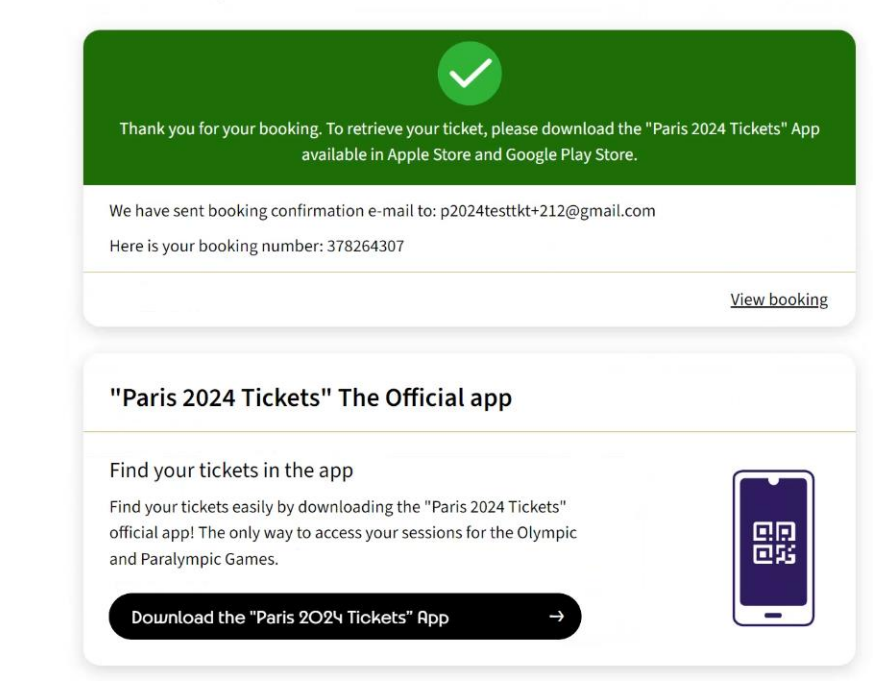

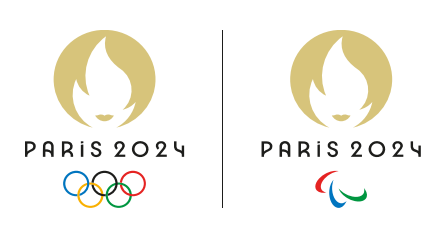

Tickets confirmed, the tickets will then be available on the Paris 2024 Ticketing app using the same credentials.